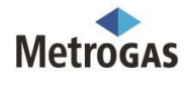

## **INSTRUCTIVO CAMBIOS TARIFARIOS PARA CONSORCIOS**

### Anexo I Resolución ENARGAS Nº 1/630 - Tratamiento Específico de Segmentación de "Consorcios de P.H." con Servicios Comunes Categoría Residencial.

<u>Sujetos Alcanzados</u>: Usuarios con consumos para usos domésticos de equipos comunes al Consorcio o a los condominios en los inmuebles de propiedad horizontal o en condominio, que dispongan de servicios centralizados de calefacción y suministro de agua caliente abastecidos con gas natural, con destino a la totalidad de las unidades funcionales habitacionales del inmueble.

#### Acceso a la Página Web de MetroGAS

Para acceder a la página web de MetroGAS, en el campo de búsqueda del navegador de internet poner "MetroGAS" o la dirección de web siguiente: www.metrogas.com.ar luego presionar Enter.

 Al ingresar a la página web de MetroGAS deberá hacer click en la opción "Hogares – Consorcio – Recategorización de consorcios con servicios centrales".

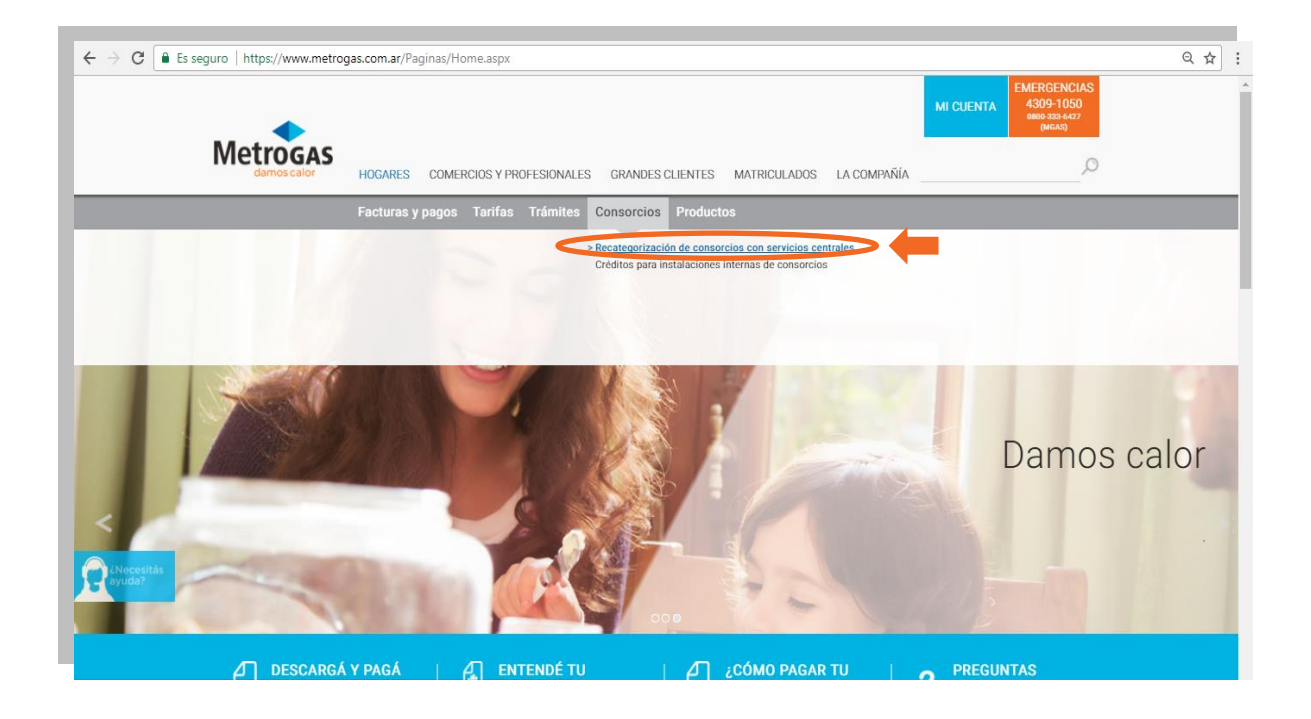

 Dentro de la sección destinada a los Consorcios podrá obtener información general y específica sobre los nuevos cambios tarifarios.

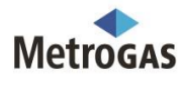

Para acceder al formulario electrónico de la Declaración Jurada correspondiente a la solicitud de recategorización de Consorcios, debe hacer click sobre el mensaje "Accedé aquí al sistema de solicitud de Recategorización de Consorcios"

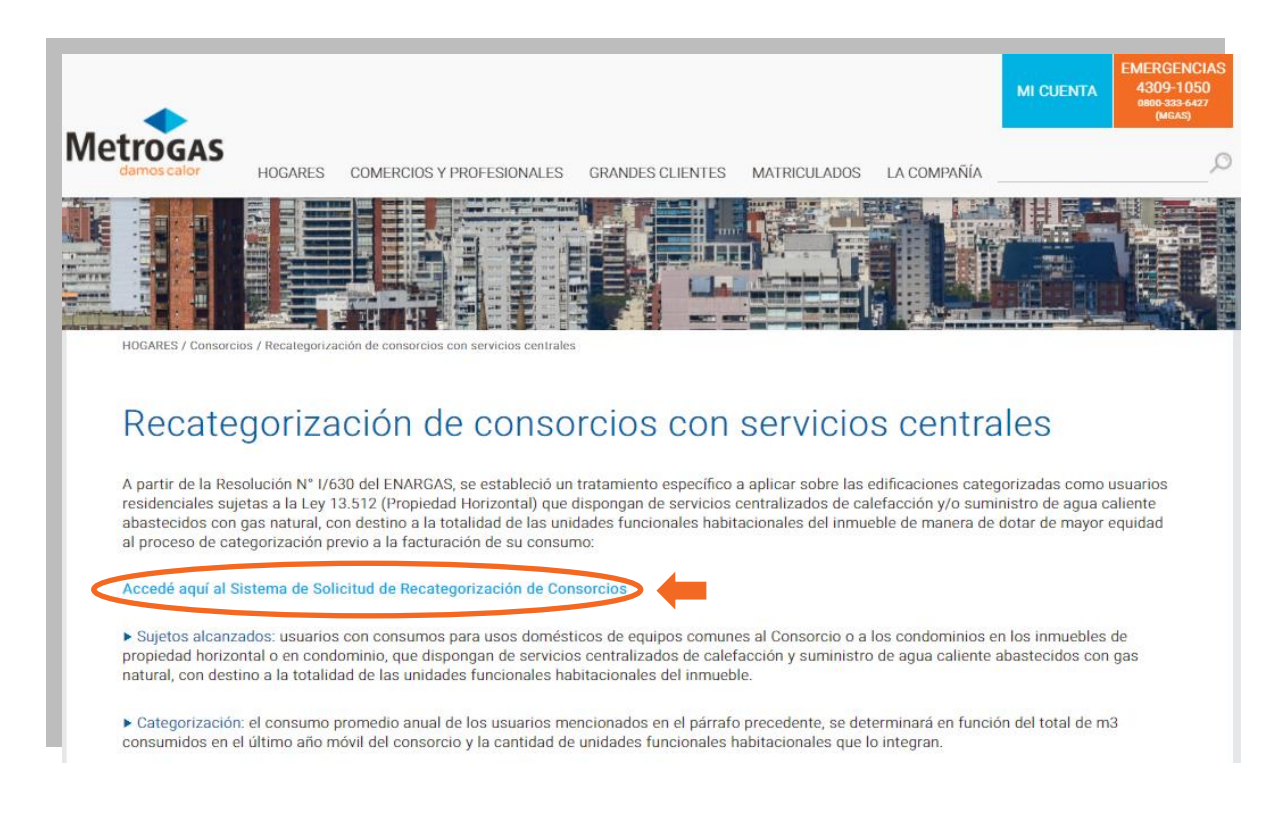

# <u>Importante:</u> Antes de ingresar al sistema de Solicitud de Recategorización de Consorcios, recomendamos leer previamente toda la información específica sobre el tratamiento de Consorcios volcada en esta página.

Al ingresar por primera vez al sistema de solicitud de recategorización de consorcios deberá generar el alta como usuario. Para realizar este paso debe completar los campos "Nombre" y dirección de "E-mail" (dos veces para validar la dirección), luego presione el botón "Registrarse".

## Sistema de Solicitud de Recategorización de Consorcios

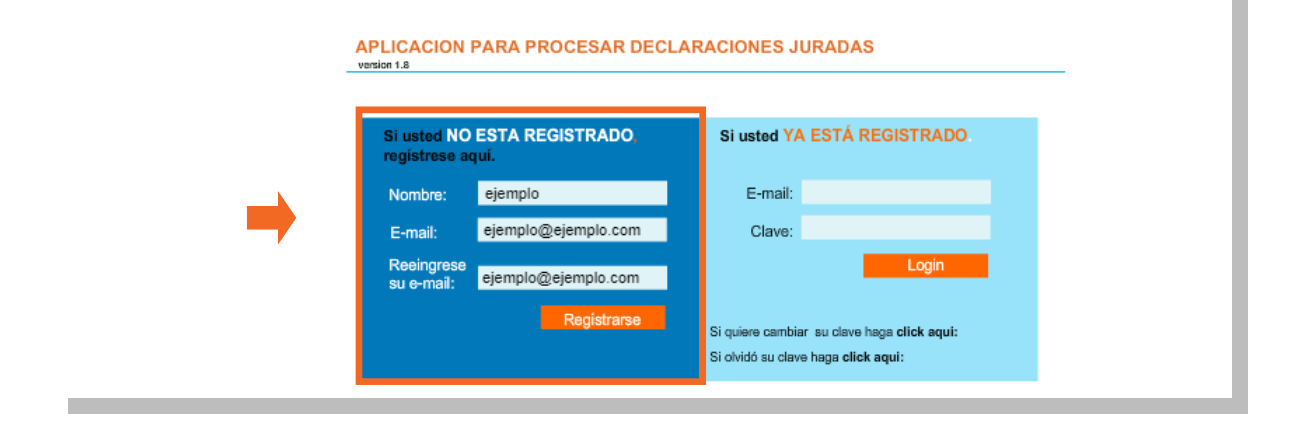

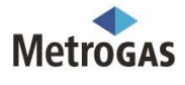

<u>Importante:</u> El sistema le remitirá la clave para el ingreso a la dirección de e-mail suministrada, por tal motivo la dirección de e-mail es un campo obligatorio para el acceso.

| La alova fue enviede e: eiemple@eiemple.com |  |
|---------------------------------------------|--|
| La clave de enviada a. ejemplo@ejemplo.com  |  |

Ejemplo del e-mail que envía el sistema con los datos de la clave.

| gar<br>Port   | X Cortar<br>Copiar<br>Copiar forr<br>apapeles | Imato Imato |  |  |  |  |  |
|---------------|-----------------------------------------------|----------------------------------------------------------------------------------------------------|--|--|--|--|--|
|               | De                                            | metrogas@metrogas.com                                                                                                    |  |  |  |  |  |
|               | Para                                          | ejemplo@ejemplo.com                                                                                                    |  |  |  |  |  |
|               | A <u>s</u> unto:                              | Clave MetroGAS                                                                                                    |  |  |  |  |  |
| empl<br>lave: | lo<br>: 123456                                |                                                                                                    |  |  |  |  |  |

Al recibir su clave vía e-mail, estás en condiciones de ingresar al sistema de solicitud de recategorización de consorcios completando los campos "E- mail" y "Clave" en la pantalla de acceso, luego deberá presionar el botón "Login".

## Sistema de Solicitud de Recategorización de Consorcios

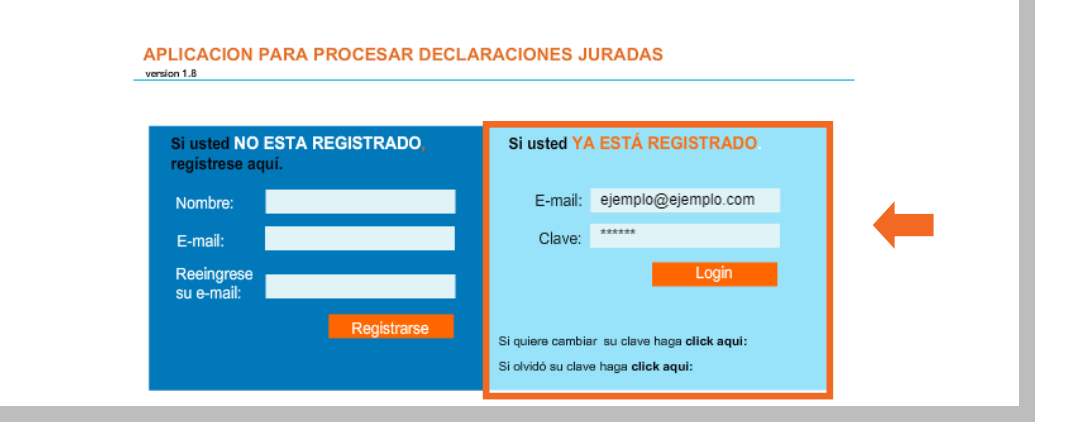

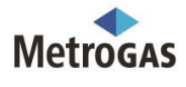

Para ingresar una Solicitud correspondiente a un nuevo suministro deberá presionar el botón "Agregar Suministro" en la siguiente pantalla.

# Sistema de Solicitud de Recategorización de Consorcios

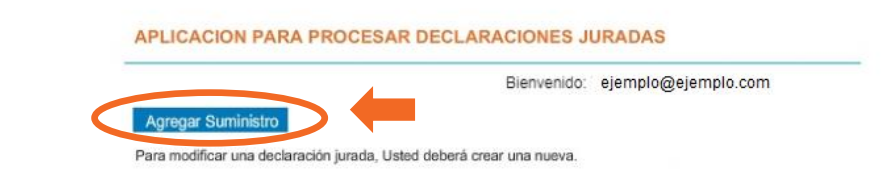

Luego, deberá ingresar los 15 dígitos del campo "Referencia / Factura" que figuran en el margen superior derecho de su factura (fondo color naranja) y presionar el botón "Cargar".

<u>Importante:</u> Cada Administrador con una única clave podrá cargar todas las solicitudes de los edificios administrados por él, ingresando los números de Referencia / Factura correspondientes a cada Consorcio.

| •                                                                                                    | MICUENTA. EMERGENCIAS<br>4309-1050<br>DB00-333-6427<br>(MGASI) |
|----------------------------------------------------------------------------------------------------|----------------------------------------------------------------|
| Metrogas<br>damos calor Hogares comercios y profesionales grandes clientes matriculados la compañía                                                                                                    | Q                                                              |
| PÁGINA PRINCIPAL / Cambios Taritarios Consorcios                                                                                                    |                                                                |
| Sistema de Solicitud de Recategorización de Consorc                                                                                                    | ios                                                            |
|                                                                                                    |                                                                |
| APLICACION PARA PROCESAR DECLARACIONES JURADAS                                                                                                    |                                                                |
| Nueva Referencia                                                                                                    |                                                                |
| Referencia / Factura: 12345678901 1234 Cargar                                                                                                    |                                                                |
|                                                                                                    |                                                                |
| Número de REFERENCIA / FACTURA                                                                                                    |                                                                |
| Son los 15 números que figuran en dicho campo<br>Tornar los 15 dígitos                                                                                                    |                                                                |
|                                                                                                    |                                                                |
|                                                                                                    |                                                                |
| And a second second sec |                                                                |
|                                                                                                    |                                                                |

En la siguiente pantalla deberá presionar el botón "Crear DD.JJ." para acceder al formulario de Declaración Jurada.

## Sistema de Solicitud de Recategorización de Consorcios

APLICACION PARA PROCESAR DECLARACIONES JURADAS

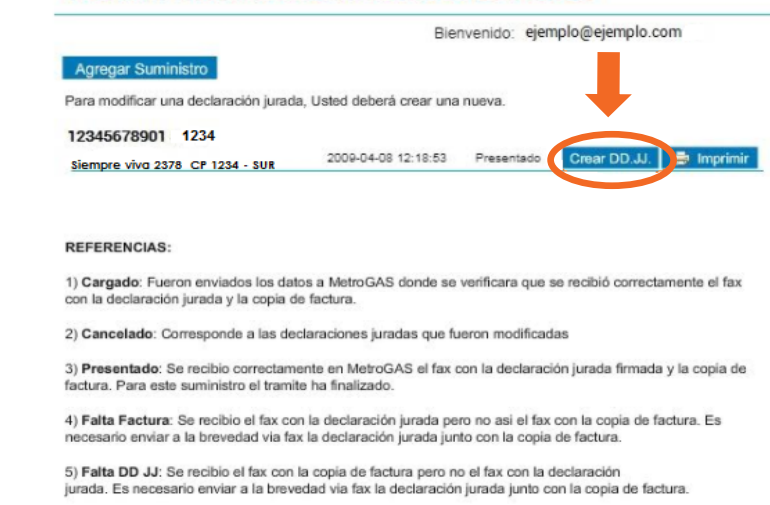

6) Falta Firma: Falta firma en la declaración jurada. Es necesario enviar a la brevedad via fax la declaración jurada firmada junto con la copia de factura.

Luego aparecerá una ventana con la leyenda "Cargando una nueva Declaración Jurada se cancelarán todas las anteriores". Esta ventana explica que en caso de tener que MODIFICAR una Declaración Jurada, el sistema reemplazará la información vigente para ese suministro por la que sea ingresada. Para continuar con la carga de datos se deberá hacer click sobre el botón "Continuar".

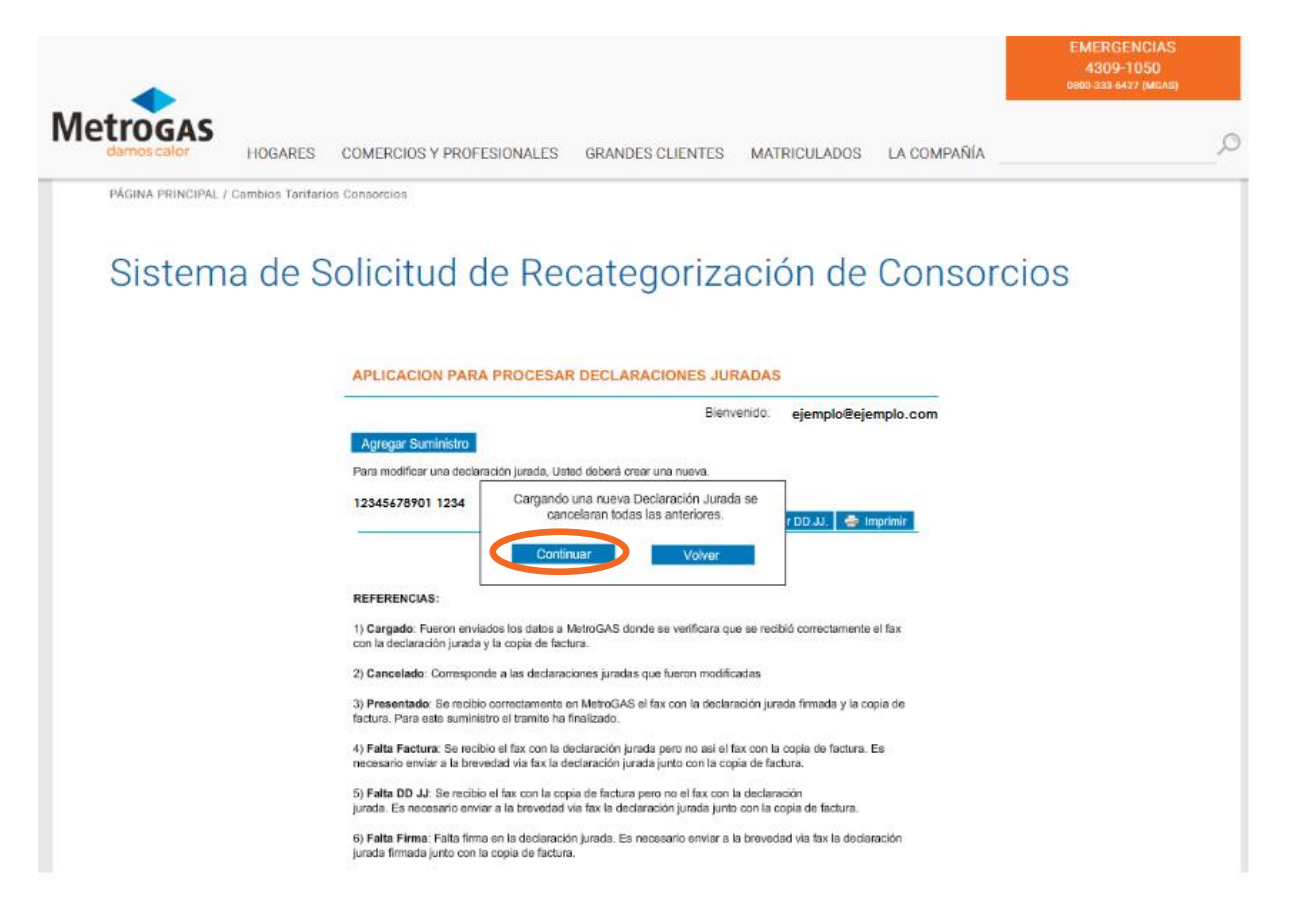

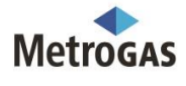

En la siguiente pantalla, deberá responder a la pregunta "¿El suministro informado pertenece a un Consorcio de Propietarios sujeto a la Ley 13.512 (Propiedad Horizontal)?" haciendo click sobre alguna de las dos opciones "SI" o "NO".

<u>Importante:</u> El relevamiento sólo puede ser realizarlo por los Usuarios con consumos para usos domésticos de equipos comunes al consorcio o a los condominios en los inmuebles de propiedad horizontal o en condominio, que dispongan de servicios centralizados de calefacción y suministro de agua caliente abastecidos con gas natural, con destino a la totalidad de las unidades funcionales habitacionales del inmueble. Para el resto de los clientes no aplica.

|                                                                                                    | EMERGENCIAS<br>4309-1050<br>0600 333 6427 (MGAS) |
|----------------------------------------------------------------------------------------------------|--------------------------------------------------|
| Metrogas<br>damos calor Hogares Comercios y profesionales grandes clientes matriculados la compañía                           | ۵_                                               |
| PÁGINA PRINCIPAL / Cambios Tarifarios Consorcios                                                                              |                                                  |
| Sistema de Solicitud de Recategorización de Consor                                                                            | cios                                             |
| APLICACION PARA PROCESAR DECLARACIONES JURADAS                                                                                |                                                  |
| ر El suministro informado pertenece a un Consorcio de Propietarios sujeto a la<br>Ley 13.512 (Propiedad Horizontal)?<br>SI NO |                                                  |
|                                                                                                    |                                                  |
|                                                                                                    |                                                  |
|                                                                                                    |                                                  |

Luego de responder en forma afirmativa a la pregunta anterior, usted visualizará el formulario electrónico para la carga de datos, en el mismo debe responder a todas las preguntas solicitadas.

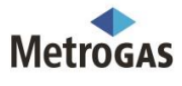

| PÁGINA PRINCIPAL / Cambios Tarifarios Consorcios                                |                                                                                                    |                       |             |      |
|---------------------------------------------------------------------------------|----------------------------------------------------------------------------------------------------|-----------------------|-------------|------|
| Sistema de Solicitud de                                                         | Recategorización c                                                                                                    | le C                  | Consord     | cios |
| Metrogas                                                                        | Confirmer DD.J<br>RELEVAMIENTO DE EDIFICACIONES SUJETAS A LA I<br>(PROPIEDAD HORIZONTAL)<br>DECLARACIÓN JURADA<br>FECHA LIMITE DE PRESENTACIÓN EN MetroGAS: 16/02 | LEY 13.5              | olver<br>12 |      |
| DATOS GENERALES<br>PARA QUE LA PRESENTE DE                                      | DEL EDIFICIO<br>CLARACIÓN JURADA TENGA VALIDEZ, SE DEBEN COMPLETAR TO                                                                                             | CAMPOS                |             |      |
| Referencia / Factura 1                                                          | 2345678901 1234                                                                                                    | 0.0353-050            |             |      |
| Dirección Stempre viva                                                          | 2378 CP 1234 - SUR                                                                                                    |                       |             |      |
| Marque la opción sele                                                           | ccionada                                                                                                    | SI                    | NO          |      |
| ¿El edificio dispone de i<br>y/o suministro de agua<br>En caso afirmativo por f | servicios contralizados de caletacción<br>caliente abastecidos con gas natural?<br>avor responda las siguientes 2 preguntas                                       | 0                     | 0           |      |
| ¿Tiene agua caliente ce                                                         | ntral?                                                                                                    | 0                     | 0           |      |
| ¿Tiene calefacción cent                                                         | ral?                                                                                                    | 0                     | 0.          |      |
| Clasificación del edificio                                                      | según SUTERH                                                                                                    | 1*                    | •           |      |
| Clasificación del edificie                                                      | según cámaras                                                                                                    | A                     | •           |      |
| Antigüedad del edificio                                                         |                                                                                                    | 0-5                   | •           |      |
| AMENITIES                                                                       |                                                                                                    |                       |             |      |
| Salón de usos<br>múltiples (SUM)                                                | Lavadero común con lavarropas Servicio de Coc<br>y/o secarropas automaticos seguridad privada gua                                                                 | heras y/o<br>rdacoche | espacio     |      |
| Solarium                                                                        | Piscina climatizada 📃 Gimnasio 📃 Nin                                                                                                    | guno                  |             |      |

#### Clasificación del edificio según cámaras:

Consorcios de Propietarios: Clase D - Tipología: viviendas sociales construidas por intermedio de operatorias oficiales del tipo FONAVI, BHN, Institutos provinciales de vivienda.

Del número anterior, ¿cuántas de estas unidades funcionales son HABITACIONALES?

Por favor responde a las siguientes pregunta ¿Cuántas unidades funcionales tiene el edificio?

Consorcios de Propietarios: Clase C - Tipología: consorcios con servicios comunes.

Consorcios de Propietarios: Clase B - Tipología: consorcios con servicios comunes y centrales.

Consorcios de Propietarios: Clase A - Tipología: consorcios con servicios comunes, centrales y de confort.

Consorcios de Propietarios: Clase A1 - Tipología: consorcios con servicios comunes, centrales, confort y de súper confort.

Una vez que ha respondido a todo el formulario, debe presionar el botón "Confirmar DD.JJ.".

<u>Importante:</u> En el "Anexo para consorcios" de la página web de MetroGAS usted podrá obtener información detallada de todas las preguntas del formulario <u>http://www.metrogas.com.ar/cambios\_tarifarios\_consorcios.php</u>

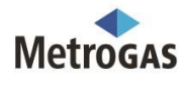

| Solarium Piscina climatizada Gimnasio Ninguno                                                                                                    |  |  |  |  |  |  |  |
|----------------------------------------------------------------------------------------------------|--|--|--|--|--|--|--|
| Por favor responda a las siguientes preguntas                                                                                                    |  |  |  |  |  |  |  |
| ¿Cuántas unidades funcionales tiene el edificio?                                                                                                    |  |  |  |  |  |  |  |
| Del número anterior, ¿cuántas de estas unidades funcionales son HABITACIONALES?                                                                                                    |  |  |  |  |  |  |  |
| ¿Vivienda del encargado con servicio central?                                                                                                    |  |  |  |  |  |  |  |
| IMPORTANTE: Las unidades funcionales HABITACIONALES son ÚNICAMENTE las dedicadas a                                                                                                    |  |  |  |  |  |  |  |
| viviendas<br>No incluye consultorios, oficinas, locales comerciales, cocheras, bauleras, SUM, piscinas y cualquier<br>otro espacio común.                                                                                                    |  |  |  |  |  |  |  |
| REPRESENTANTE LEGAL                                                                                                    |  |  |  |  |  |  |  |
| IMPORTANTE: Por favor incluya estos datos para facilitar las comunicaciones posteriores.                                                                                                    |  |  |  |  |  |  |  |
| Nombre y Apellido Ejempto ejempto                                                                                                    |  |  |  |  |  |  |  |
| DNI 12345678                                                                                                    |  |  |  |  |  |  |  |
| Teléfono de contacto 555512345                                                                                                    |  |  |  |  |  |  |  |
| Fax de contacto 55551234                                                                                                    |  |  |  |  |  |  |  |
| E-mail de contacto ejemplo@ejemplo.com                                                                                                    |  |  |  |  |  |  |  |
| Administrador 💽 Autoadministrado 🔘                                                                                                    |  |  |  |  |  |  |  |
| En mi carácter de representante legal , declaro que la información consignada en el presente<br>documento reviste el carácter de declaración jurada y se corresponde con la situación actual y real del<br>consorcio.                                                       |  |  |  |  |  |  |  |
| IMPORTANTE: Para cumplimentar el presente relevamiento debe firmar una copia impresa de la<br>Declaración Jurada y junto a una copia de la última factura entregar ambos documentos en cualquiera<br>de nuestras oficinas comerciales.                                      |  |  |  |  |  |  |  |
| Para completar la carga de la solicitud de recategorización, Usted deberá imprimir esta declaración<br>jurada, firmarla y entregarla EXCLUSIVAMENTE en alguna de nuestras Oficinas Comerciales junto a<br>una copia de la última factura correspondiente a este suministro. |  |  |  |  |  |  |  |
| Confirmar DD.JJ. Volver                                                                                                    |  |  |  |  |  |  |  |

Luego de presionar el botón "Confirmar DD.JJ." aparecerá una ventana que le pedirá confirmar los datos ingresados en la Declaración Jurada, esta opción le permite chequear nuevamente toda la información que usted ha cargado. Para visualizar todas las preguntas puede desplazarse con la barra a la derecha del formulario.

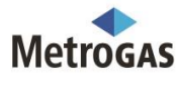

Una vez que ha controlado toda la información suministrada, presione el botón "Aceptar".

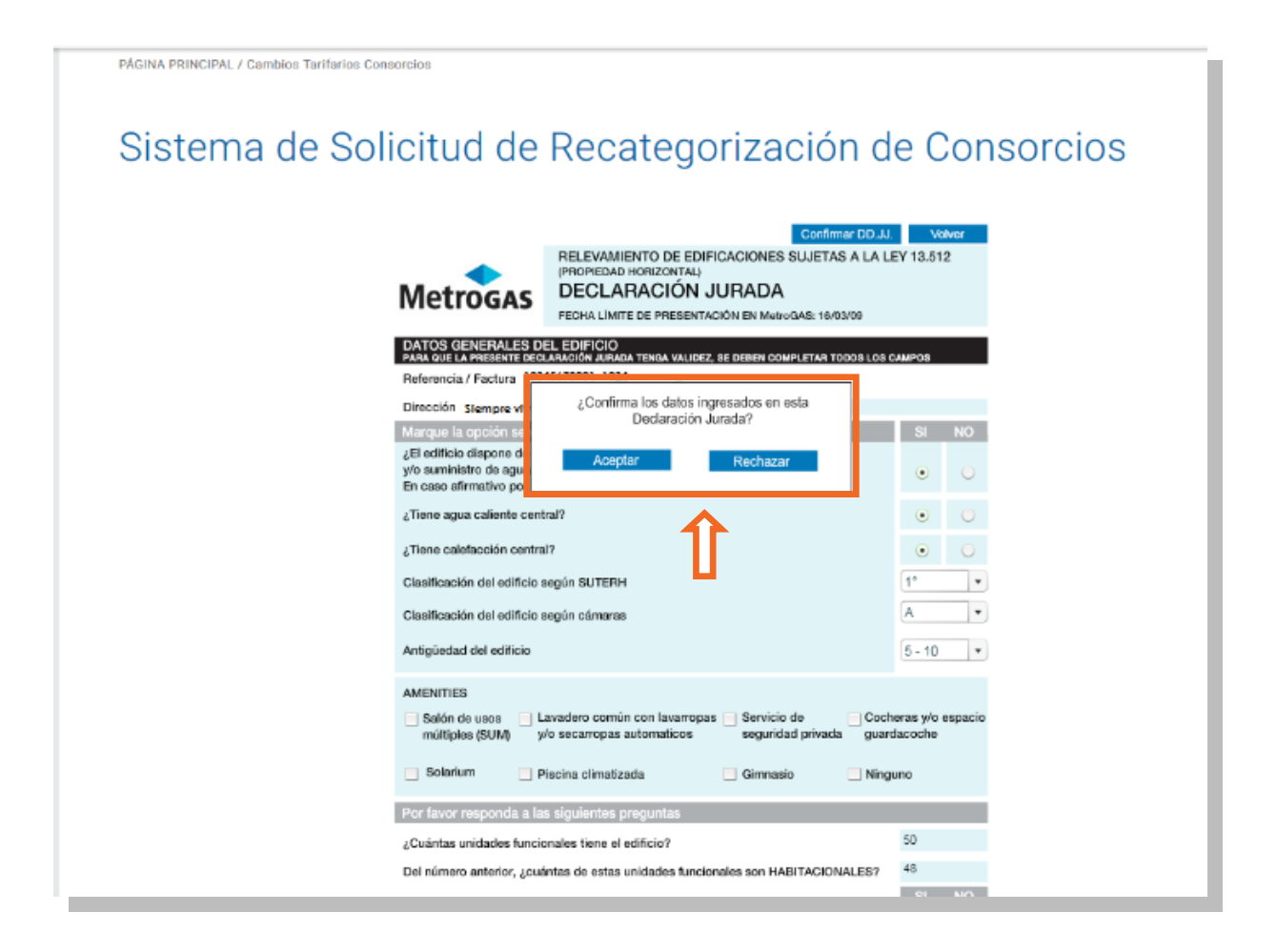

- En la siguiente pantalla deberá seleccionar alguna de las opciones de impresión: "Ver versión para imprimir" o "Imprimir más tarde".
- Al seleccionar la opción "Ver versión para imprimir" el sistema abrirá la siguiente ventana.

## Sistema de Solicitud de Recategorización de Consorcios

|                                                   | Confirmar DD.JJ.                                                                                   | Volver                      |
|---------------------------------------------------|----------------------------------------------------------------------------------------------------|-----------------------------|
|                                                   | RELEVAMIENTO DE EDIFICACIONES SUJETAS A LA LE<br>(PROPEDAD HORIZONTAL)                             | EY 13.512                   |
| Metrocas                                          | DECLARACIÓN JURADA                                                                                 |                             |
| MELIOGAS                                          | FECHA LÍMITE DE PRESENTACIÓN EN MetroGAS: 16/03/09                                                 |                             |
| DATOS GENERALES D                                 | EL EDIFICIO                                                                                        |                             |
| PARA QUE LA PRESENTE DECI                         | LARACIÓN JURADA TENGA VALIDEZ, SE DEBEN COMPLETAR TODOS LOS C                                      | AMPOS                       |
| Referencia / Pactura 123                          | 345678901 1234                                                                                     |                             |
| Dirección Slempre viva                            | 2378 CP 1234 - SUR                                                                                 |                             |
| Marque la opción selec                            | cionada                                                                                            | SI NO                       |
| ¿El edificio dispone de<br>v/o suministro de aqua |                                                                                                    |                             |
| En caso afirmativo por                            | Para completar la carga de la solicitud de                                                         | 0 0                         |
| ¿Tiene agua caliente c                            | recategorizacion, Usted debera imprimir<br>esta declaración iurada, firmarla y entrecarla          | • •                         |
| Tinne existención ex                              | EXCLUSIVAMENTE en alguna de nuestras                                                               |                             |
| ¿ Hene caleracción cer                            | Oficinas Comerciales.                                                                              | • •                         |
| Clasificación del edific                          |                                                                                                    | 1° •                        |
| Clasificación del edific                          | Ver versión para imprimir Imprimir mas tarde                                                       | A 🔹                         |
| Antigüedad del edificio                           |                                                                                                    | 5 - 10 🔹                    |
| AMENITIES                                         |                                                                                                    |                             |
| Salón de usos L<br>múltiples (SUM) y              | avadero común con lavarropas Servicio de Coch<br>/o secarropas automaticos seguridad privada guard | eras y/o espacio<br>lacoche |
| Solarium P                                        | iscina climatizada 📃 Gimnasio 📃 Ningu                                                              | uno                         |
| Por favor responda a la                           | s siguientes preguntas                                                                             |                             |
| ¿Cuántas unidades funcio                          | males tiene el edificio?                                                                           | 50                          |
| Del número anterior, ¿cuá                         | intas de estas unidades funcionales son HABITACIONALES?                                            | 48                          |
|                                                   |                                                                                                    | SI NO                       |

- Para imprimir debe presionar el botón de impresión de la barra de herramientas del navegador.
- Luego puede presionar el botón "Cerrar" para volver a la pantalla inicial de carga de suministros, donde verá nuevamente disponible la opción "Agregar Suministro" que lo habilitará a ingresar una nueva solicitud para otro suministro en el caso de que usted administre más de un edificio.

<u>Importante:</u> para completar el trámite de solicitud de recategorización, usted debe firmar 2 copias de la DD.JJ. y presentarlas junto con 2 copias de la última factura en cualquiera de nuestras oficinas comerciales.

#### Estados del Trámite de Solicitud de Recategorización:

- 1) Cargado: Fueron enviados los datos a MetroGAS donde se verificará la correcta recepción del fax con la Declaración Jurada debidamente firmada junto con la copia de la última factura.
- 2) Cancelado: Corresponde a las Declaraciones Juradas que fueron modificadas.
- 3) Presentado: El trámite de solicitud de recategorización se recibió correctamente en MetroGAS (envío de datos y fax con la Declaración Jurada Firmada y la copia de la última factura). Para este suministro el trámite de solicitud de recategorización ha finalizado.

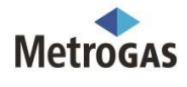

- 4) Falta Factura: Se recibió el fax con la Declaración Jurada Firmada pero no así el fax con la copia de la factura. Es necesario que a la brevedad remita a MetroGAS el fax con la Declaración Jurada Firmada junto a la copia de la última factura para finalizar con el trámite de solicitud de recategorización.
- 5) Falta Declaración Jurada: Se recibió el fax con la copia de la última factura pero no el fax con la Declaración Jurada Firmada. Es necesario que a la brevedad remita a MetroGAS el fax con la Declaración Jurada Firmada junto a la copia de la última factura para finalizar con el trámite de solicitud de recategorización.
- 6) Falta Firma: Falta la firma en la Declaración Jurada. Es necesario que a la brevedad remita a MetroGAS el fax con la Declaración Jurada Firmada junto a la copia de la última factura para finalizar con el trámite de solicitud de recategorización.